## DYK KAPATMA, YOKLAMA GİRME VE SEHVEN

## KAPATMA KILAVUZU

1.E-Kurs Modülüne Müdür Rolü İle Giriş Yapınız.

2. Kurs işlemleri / Kurs Öğrenci işlemleri'ne Giriniz

| Aktif Kurslar Kapanan Kurslar |         |                |                       |                   |               |                 |                 |            |                |              |                          |           |                |       |                            |    |      |
|-------------------------------|---------|----------------|-----------------------|-------------------|---------------|-----------------|-----------------|------------|----------------|--------------|--------------------------|-----------|----------------|-------|----------------------------|----|------|
| Kurs Id                       | Kurs No | Sinif Seviyesi | Kurs Adı              | Kurs Tanımı       | Öğretmen      | Sorumlu İdareci | Kayıtlı Öğrenci | Ö. Listesi | Süre(Haftalık) | Süre(Toplam) | Başlama Tarihi           | Ders Plan | lurs İşlemleri | Kapat | 🗌 Kurs Onay Raporu Seç     | Bi | ilgi |
|                               |         |                |                       |                   |               |                 |                 |            |                |              |                          | -         |                |       |                            |    |      |
| 1131558                       | 1       | 5.Sinif        | Beden Eğitimi Ve Spor | 5/A BEDEN EĞİTİMİ | Cemal KAĞNICI | Hidayet ÇALIŞ   | 20/25           | <u>2</u> = | 2              | 62           | 30.09.2019<br>07.06.2020 | <b></b>   |                | E     | 22.10.2019-Kurs Açma Onayı | •  | 2    |

| (1)   | 🚇 (1131558) 1 5.Sınıf Beden Eğitimi Ve Spor 🗙 🗙 |         |             |        |                |          |                        |             |   |            |   |  |
|-------|-------------------------------------------------|---------|-------------|--------|----------------|----------|------------------------|-------------|---|------------|---|--|
| Devan | Devamsızlık Kayıt İptal Sınıf Değişikliği       |         |             |        |                |          |                        |             |   |            |   |  |
| No    | Ögr. No                                         | Тс      | Adı         | Soyadı | Durum          | Top Dev. | Aleyna G               | ÜRSES       |   |            |   |  |
| 1     | 179                                             | 25***54 | Aleyna      | GÜRSES | Aktif Kursiyer | 8        | No Tarih               | Ders Sayısı |   | Devamsızlı | k |  |
| 2     | 10                                              | 21***28 | Ali İbiş    | YILMAZ | Aktif Kursiyer | 2        | 1 30.09.2019 PAZARTESI |             | 2 | 🔻          |   |  |
| 3     | 97                                              | 18***68 | Alper Vahap | GÜVEN  | Aktif Kursiyer |          | 2 07.10.2019 PAZARTESI |             | 2 | 🔻          |   |  |
| 4     | 182                                             | 23***62 | Ayşe        | KARA   | Aktif Kursiyer |          | 3 14.10.2019 PAZARTESI |             | 2 | 2 Saat 🔻   |   |  |

İlgili Kurstan Öğrencileri tek tek seçerek gelmediği tarihleri (2 saat) olarak seçip her öğrenci için KAYDET deyin.

Yukarıdaki görselde aynı zamanda KAYIP İPTAL ve SINIF DEĞİŞİKLİĞİ de yapabilirsiniz.

3.Yoklama İşlemi Bitince Sayısı 10'un altına düşen kurs otomatik olarak KURS ONAY İŞLEMLERİ'ne düşer.

4.Kurs onay işlemlerine düşen kursu kapatmak için kurs onay işlemlerinde İptal/Kapat yazan yere tıklayınca açılan penceredeki KURSU KAPAT kutucuğuna işaret koyunuz. Kursun kapatma tarihini ve Kapatma nedenin yazıp KAYDET dediğiniz de Kurs ilçe onayına düşer.Kapatma nedeni olarak "Yetersiz Kursiyer" yazabilirsiniz.

5.İlçe kurs kapatmaya onay verdikten sonra kurs onay işlemlerinde bekleyen kurs kaybolur.

6.İlçenin onay verdiği kurstaki öğrenciler artık boşa

çıkmıştır. Aşağıdaki görselde ekleme yapacağınız kurs öğrenci listesine girdiğinizde kapanan kursun tüm öğrencileri görünür. Siz sadece devam eden öğrencileri ekleyip varsa kapanan kurstaki devamsızlıklarını girebilirsiniz.

| (1                                                     | 🜐 (1131558) 1 5.Sınıf Beden Eğitimi Ve Spor |           |                   |       |                       |  |        |          |               |  |  |
|--------------------------------------------------------|---------------------------------------------|-----------|-------------------|-------|-----------------------|--|--------|----------|---------------|--|--|
| Öğrenci Listesi Sınıfa Tercih Listesinden Oğrenci Ekle |                                             |           |                   |       |                       |  |        |          |               |  |  |
|                                                        |                                             |           |                   |       |                       |  |        |          |               |  |  |
| No                                                     | Öğr. No                                     | Kimlik No | Ad Soyad          | Sinif | Şube                  |  | Okul   | İletişim | Kayıt Durum   |  |  |
| 1                                                      | 179                                         | 25***54   | ALEYNA GÜRSES     |       | 5 5. Sınıf / E Şubesi |  | e-Okul |          | Aktif Öğrenci |  |  |
| 2                                                      | 10                                          | 21***28   | ALİ İBİŞ YILMAZ   |       | 5 5. Sınıf / A Şubesi |  | e-Okul |          | Aktif Öğrenci |  |  |
| 3                                                      | 97                                          | 18***68   | ALPER VAHAP GÜVEN |       | 5 5. Sinif / E Subesi |  | e-Okul |          | Aktif Öğrenci |  |  |

7. Yanlışlıkla bir kursu kapattıysanız kurs onay işlemlerinde yanlışlıkla kapatılan kursun yanındaki İPTAL/KAPAT

Yazan kutuya tıklayınız. Gelen Pencerede kursu kapat kutucuğunu işaretleyin.Kurs kapatma tarihini girin ve Kurs kapatma sebebine SEHVEN KAPATILDI.REDDEDİN LÜTFEN yazıp kaydettiğiniz de ilgili şube müdürü yazınız görüp reddedecektir. İmkanınız varsa ilgili şube müdürüne telefon ile de ulaşıp reddetmesini rica edebilirsiniz.

| 🕘 1132884-Teknoloji Ve Tasarım        |                                            |                                                |             |          |  |  |  |  |  |  |  |
|---------------------------------------|--------------------------------------------|------------------------------------------------|-------------|----------|--|--|--|--|--|--|--|
| Onay Süreci Ders Programi Detay Bilgi |                                            |                                                |             |          |  |  |  |  |  |  |  |
| No Tarih                              | Onay Türü                                  | Kullanıcı Türü                                 | Onay Durumu | Açıklama |  |  |  |  |  |  |  |
| 1 21/10/2019 10:17                    | Kurs Açma Onayı                            | Kurum Müdürü (24***10 Hidayet ÇALIŞ)           | Onaylandı   |          |  |  |  |  |  |  |  |
| 2 22/10/2019 09:45                    | Kurs Açma Onayı                            | İlçe MEM Şube Müdürü (19***58 Atilla KOÇYİĞİT) | Onaylandı 🤺 |          |  |  |  |  |  |  |  |
| 3 03/02/2020 03:16                    | Kurs Kapatma Onayı (Yetersiz<br>Kursiyer ) | Kurum Müdürü (24***10 Hidayet ÇALIŞ)           | Onaylandı   |          |  |  |  |  |  |  |  |
| 4 03/02/2020 03:16                    | Kurs Kapatma Onayı (Yetersiz<br>Kursiyer ) | İlçe MEM Şube Müdürü                           |             |          |  |  |  |  |  |  |  |
|                                       |                                            |                                                |             |          |  |  |  |  |  |  |  |

8.İlçenin reddettiği kurs onay işlemlerinde duracaktır.Siz müdür rolü ile KAPATMA İŞLEMİNİ İPTAL ET dediğiniz de kurs tekrar Normal aktif kursların arasına dönecektir.